## 手動調整焦距

"自動"時焦距不清或想用手動對焦時,可以用這個設定。

1 觸碰 以顯示選單。

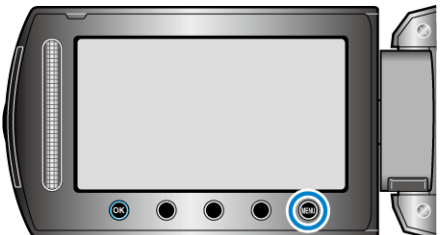

2 選擇"手動設定"並觸碰 🐵。

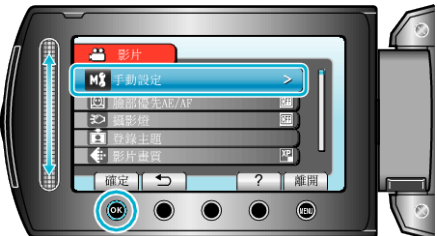

**3** 選擇 "聚焦" 並觸碰 Ⅰ 。

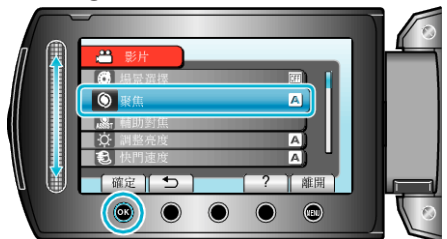

**4** 選擇 "手動" 並觸碰 🕫。

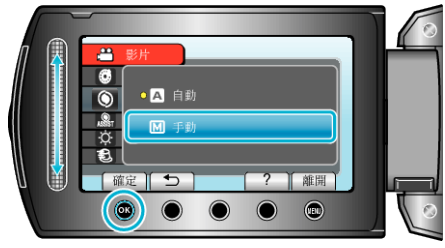

5 以滑鈕調整焦距。

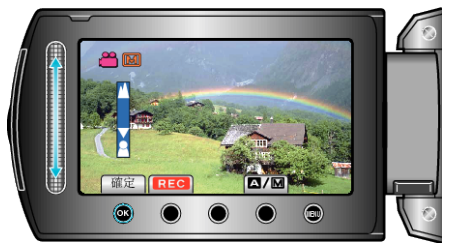

- 向上滑向遠距離的拍攝對象對焦。
- 向下滑向近距離的拍攝對象對焦。
- 6 觸碰 🐵 作為確認。

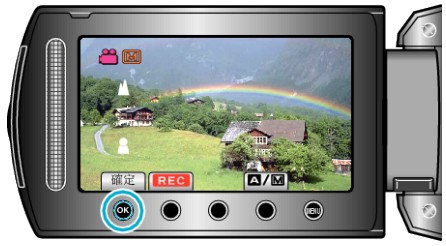

註:-

● 縮小至廣角(W)端時, 在望遠(T)端對焦的拍攝對象仍會繼續對焦。